## HOW TO SCHEDULE AN ON-CAMPUS COVID19 TEST

1. You will receive an email from <u>no-reply@cleared4work.com</u> with a personalized link for your account. Click the personalized link to open the appointment registration page.

| Mon 8/9/2021 6:32 PM                                                                                                    |
|----------------------------------------------------------------------------------------------------|
| N no-reply@ <mark>cleared4</mark> work.com                                                                                                    |
| Welcome to safeCircle at CUNY                                                                                                    |
| То                                                                                                    |
| If there are problems with how this message is displayed, click here to view it in a web browser. Click here to download pictures. To help protect your privacy. Outlook prevented automatic download of some pictures in this message. |
|                                                                                                    |
| CALITION: This amail is from outside BC, so examine it closely before opening attachments or clicking on links                                                                                                    |
| CAO HON. This email is noth outside be, so examine it closely before opening attachments of clicking on mins                                                                                                    |
|                                                                                                    |
|                                                                                                    |
|                                                                                                    |
| Right-click or tap and hold here to download pictures. To help protect your privacy, Outlook prevented automatic do                                                                                                    |
|                                                                                                    |
| Hello                                                                                                    |
| As a follow-up to the recent email from Chancellor Matos Rodríguez about the 1/2 of the CUNY COVID-19                                                                                                    |
| Testing Program, please visit <u>https://www.c4wrk.com/DEN1oWZZLA</u> to-participate in CUNY's                                                                                                    |
| safeCircle™ COVID Testing. To learn more about the program, please visit the Testing FAQ at                                                                                                    |
| https://www.cuny.edu/coronavirus/covid=19-testing-program-facuityandstan-faq/                                                                                                    |
| Thanks,                                                                                                    |
| City University of New York (CUNY)                                                                                                    |
| City University of New York (CUNY), 425 E. 25th St., , New York, NY - 10010, US                                                                                                    |
| Powered by Cleared4                                                                                                    |

**NOTE:** If you did not receive the email or are unable to find it, sign in to CUNYfirst and click the option that says "I am not fully vaccinated <u>OR</u> I do not wish to disclose my vaccination status." This should generate a new unique link for you. If this does not work contact the ITS helpdesk at ITWORKORDERS@bcc.cuny.edu or 718-289-5969.

I am not fully vaccinated **OR** I do not wish to disclose my vaccination status.

2. Click the button to read and accept the disclaimer:

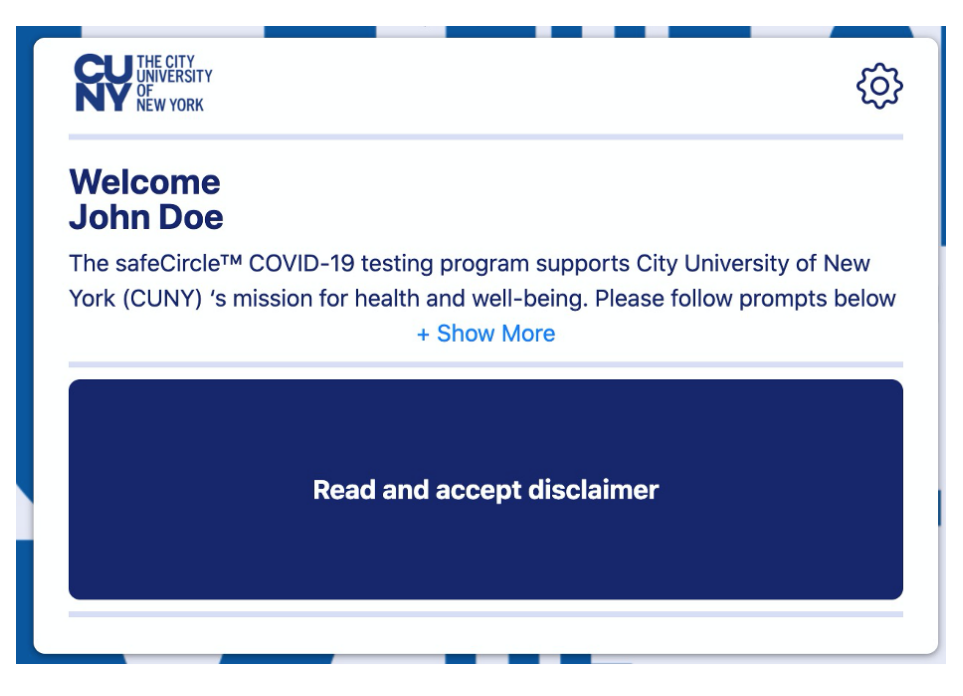

3. Complete and verify your personal information (required information is noted with a red asterisk):

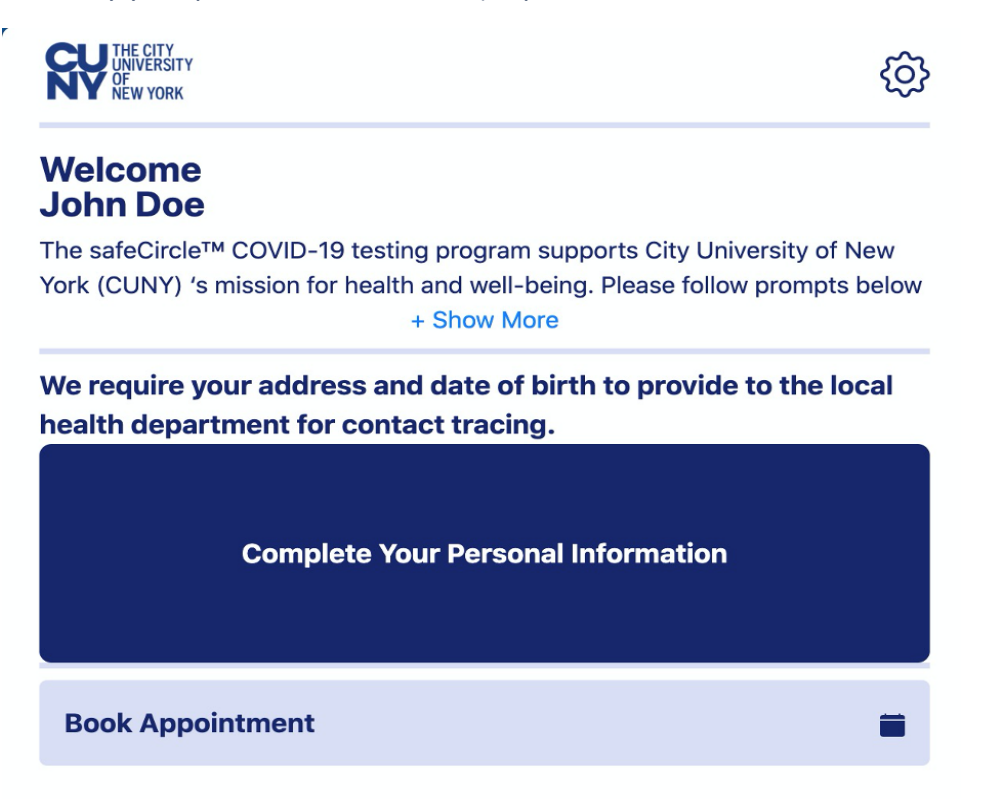

a. You must provide accurate personal information and theinformation should be the same as the record of source in CUNYfirst:

| Personal Information |                 |   |  |  |  |  |  |  |  |
|----------------------|-----------------|---|--|--|--|--|--|--|--|
| First name *         | Last name *     |   |  |  |  |  |  |  |  |
| John                 | Doe             |   |  |  |  |  |  |  |  |
| Country code *       | Mobile number * |   |  |  |  |  |  |  |  |
| USA (+1)             | ✓718-555-5555   |   |  |  |  |  |  |  |  |
| Address 1 *          | Address 2       |   |  |  |  |  |  |  |  |
| 2900 Bedford Avenue  |                 |   |  |  |  |  |  |  |  |
| City *               | State *         |   |  |  |  |  |  |  |  |
| Brooklyn             | NY              |   |  |  |  |  |  |  |  |
| Zip code *           | Country *       |   |  |  |  |  |  |  |  |
| 11210                | US              | ~ |  |  |  |  |  |  |  |
| Date of birth        | Gender          |   |  |  |  |  |  |  |  |
| 01 01                | No Response     | ~ |  |  |  |  |  |  |  |
| Race                 | Ethnicity       |   |  |  |  |  |  |  |  |
| No Response          | ✓ No Response   | ~ |  |  |  |  |  |  |  |

After saving your personal information, click "Book Appointment". Select Bronx Community
College as your location then choose a date and time that works for you:

| Picka | day to  | omn   | tested | iy Co | nege       | 2            | ~    |
|-------|---------|-------|--------|-------|------------|--------------|------|
| 08/1  | 0/20    | )21   |        |       |            |              |      |
| Aug   | just 20 | 021 - |        |       | $\uparrow$ | $\downarrow$ |      |
| Su    | Мо      | Tu    | We     | Th    | Fr         | Sa           |      |
| 1     | 2       | 3     | 4      | 5     | 6          | 7            | ~    |
| 8     | 9       | 10    | 11     | 12    | 13         | 14           |      |
| 15    | 16      | 17    | 18     | 19    | 20         | 21           | Book |
| 22    | 23      | 24    | 25     | 26    | 27         | 28           |      |
| 29    | 30      | 31    | 1      | 2     | 3          | 4            |      |
| 5     | 6       | 7     | 8      | 9     | 10         | 11           |      |
|       |         |       |        |       | То         | day          |      |

## 5. Confirm your appointment:

| Pick a location to get tested   |                                        |   |
|---------------------------------|----------------------------------------|---|
| Bronx Community College         |                                        | ~ |
| Pick a day to get tested        |                                        |   |
| 08/14/2021                      | Confirmation                           |   |
| Pick an appointment time to get | Are you sure you want to               |   |
| 2:45 pm                         | book slot 2:45 pm for 08-14-<br>2021 ? | ~ |
|                                 | CancelOK                               |   |
|                                 |                                        |   |
|                                 |                                        |   |
|                                 |                                        |   |
|                                 |                                        |   |
|                                 |                                        |   |

6. Click the settings icon to choose how and when to receive your appointment reminder:

| CZ                     | THE CITY<br>INVERSITY<br>Cancel                                                                                                    | Profile       | Save                         | ¢      |
|------------------------|----------------------------------------------------------------------------------------------------|---------------|------------------------------|--------|
| The                    | s 🕹 Gender                                                                                                    | No Response   | ~                            | York   |
| (CU                    | L- Race                                                                                                    | No Response   | ~                            |        |
| hea                    | Ethnicity                                                                                                    | No Response   | ~                            |        |
|                        | Language Language | us English    | ~                            |        |
|                        | Reminders                                                                                                    | SMS<br>💟      | Email                        |        |
|                        | • Reminder Time                                                                                                    | Hours Minutes | Timezone<br>America/New_York |        |
|                        |                                                                                                    | Save          |                              | Ţ      |
| © 202 <mark>1</mark> C | leared4 Priv                                                                                                    | vacy          | Terms                        | V2.9.0 |